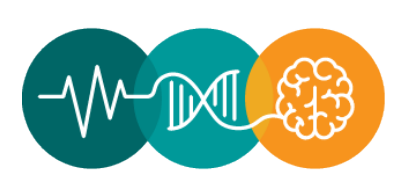

# PHSU-PRI Annual Scientific Conference

# POSTER PRESENTATION

# **Presentation Type**

Pre-recorded live mode and printed for display (The video is required for evaluation purposes)

## Length

The video should be 3 minutes maximum.

# **Definition**

The scientific poster presentation provides a forum for brief discussions of the objectives, methods, results and conclusions of a specific study. Narrative and visual material such as photographs, charts, and diagrams may be used. The presenting author must provide email to answer questions from the judges.

# **Poster Display Dimensions**

The poster must be **vertical** in the following dimensions: 3 ft (36 in) in length 4 ft. (48 in) in height

## **Video Presentation**

The scientific poster presentation must be made in PowerPoint (3 to 5 total slides approximately)

#### > Cover slide

The cover slide, also known as the first slide, must have (see image below as an example):

- o Logo and brand of the institution you are representing
- o Title
- We will add presentation number
- o Name of all authors
- o Institutional affiliation of the authors

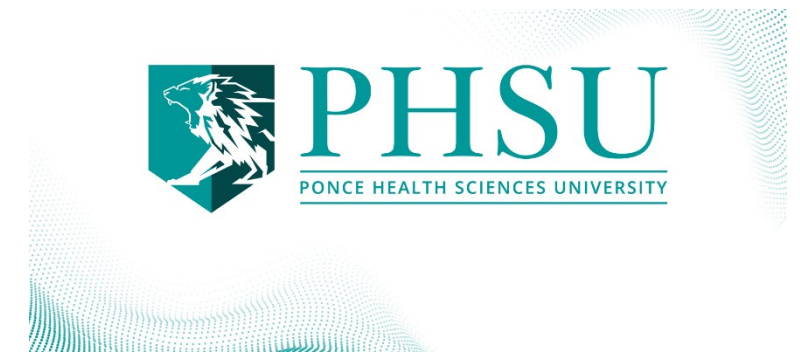

#### Graphics & Format (only for PHSU and PRI participants)

If you do not have the guidelines, please request them via email at: <u>sbatista@psm.edu</u>, or <u>marsantiago@psm.edu</u>. If you are from PHSU you must follow the *PHSU Brand Guidelines*.

# Video Recording from Home or Office

Video record your poster presentation using PowerPoint from your home or office.

# Using PowerPoint

Set your PowerPoint presentation as usual to record your presentation on PowerPoint.

• Below are some examples of how to do it:

Video: How to Record a PowerPoint Presentation Video: How to Record a PowerPoint Presentation & Tips

- o Record narration and timings (Use video and audio).
  - 1. Select **Record** > Choose Cameo insert all slides
  - 2. Choose options: **Record from Beginning** to record from the beginning of a presentation
  - 3. When you're ready, select the red circle on the top to **Start Recording** and start speaking.

**Note:** Narration won't record when slide transitions happen so let these play first before you start speaking.

• Manage narration and timings

There are different ways to manage recordings in your presentation:

- Pause to pause a recording
- Stop to end a recording
- **Replay** to replay a recording
- Pen, Highlighter, or Eraser use the pen, highlighter, or eraser tools to mark up your recording
- o Remove narration or timings

An audio icon appears on a slide when the narration is available. You can also remove narration or timings from your slide.

- 1. If you're in record mode, select **Clear**.
- 2. Choose from two options:
  - Clear Recording on Current Slide to delete narration and timings on the current slide
  - Clear Recording on All Slides to delete narration and timings from all slides at once
- o Save a recording

When you're done recording, export your presentation as an **mp4 video**.

1. Select **Export** at the top right of the recording screen.

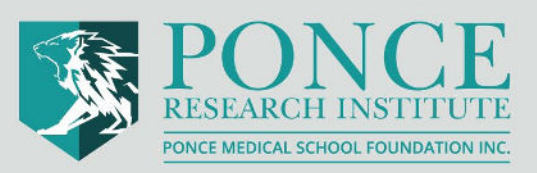

- 2. Place a file name
- 3. Browse and select where you wish to save your video
- 4. Select Export Video
- 5. Submit your video <u>HERE</u>

Note: Max capacity is 500 megabytes

# **Poster Presentation Submission**

- Send your presentation by submitting the video <u>HERE</u> <u>*no later than April 11, 2025*</u>.
- Submit your poster following these instructions:
  - Pre-record presentation in **.mp4** file
  - o 3 minutes maximum

#### Commercialism

Posters must avoid commercialism, promotion, or advertisement. Posters that are deemed to be commercial, promotional or advertisement will be taken down.

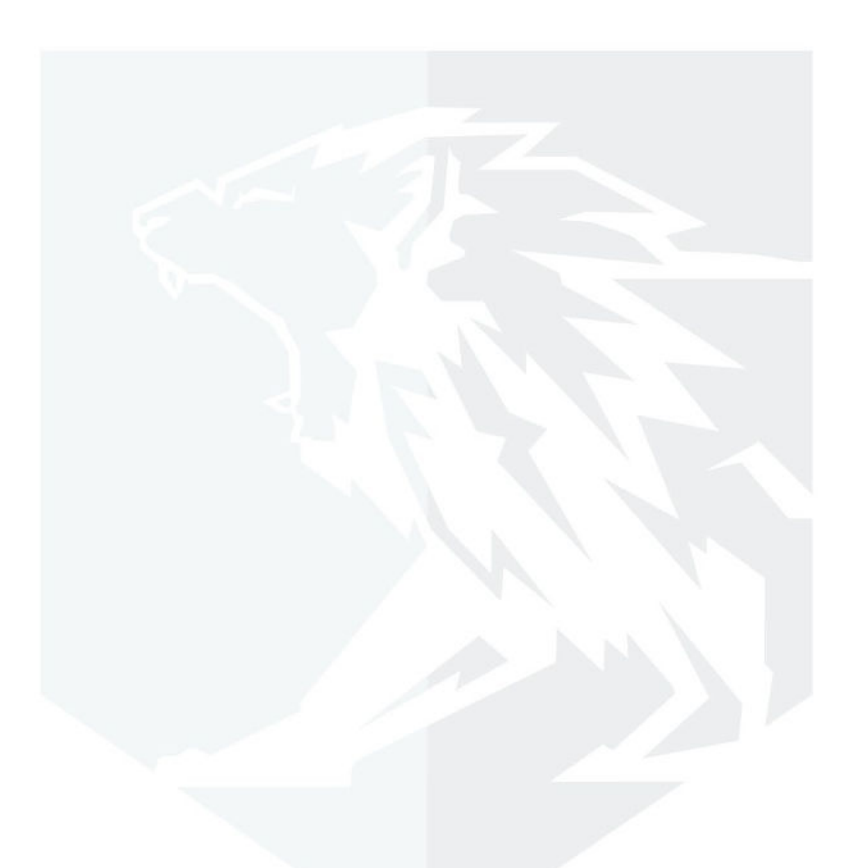

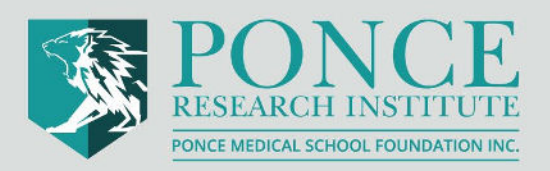

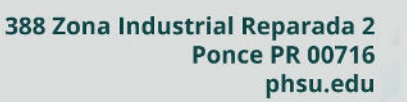

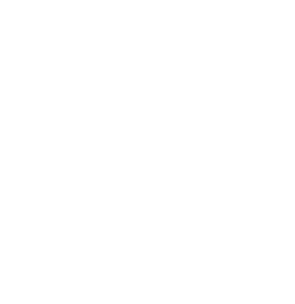